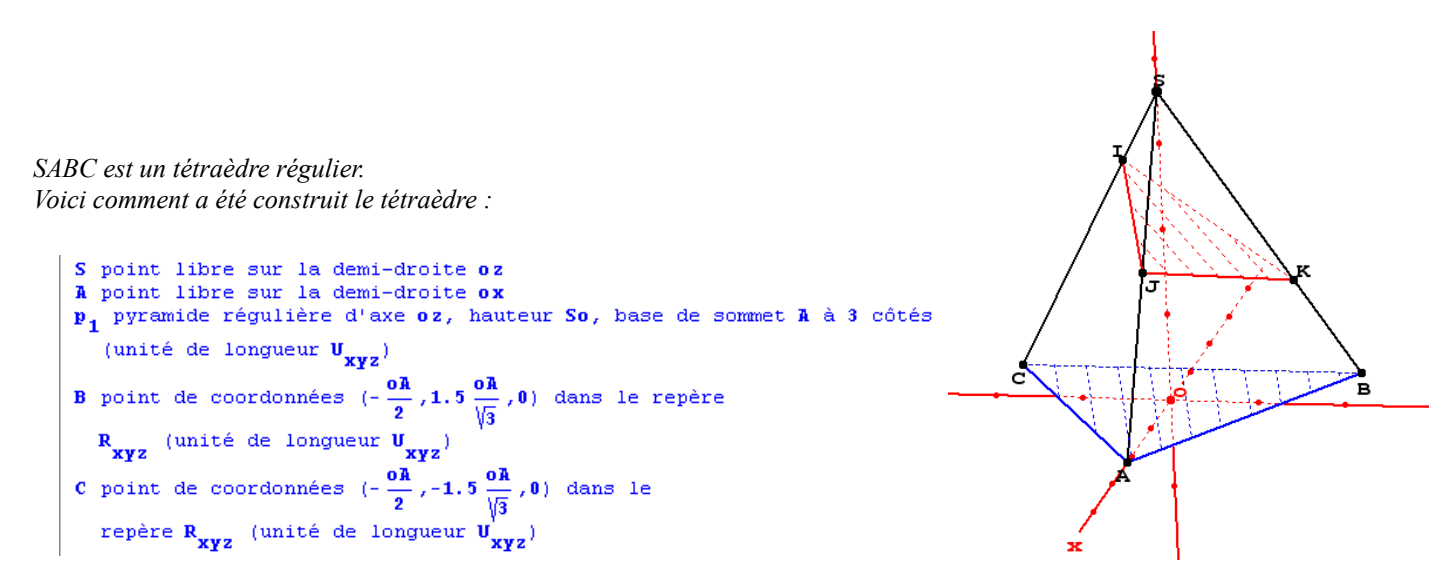

Ce script permet de reconstruire le tétraèdre.

Comme on peut voir, il est défini à l'aide des points A,S et O. Les points B et C sont construits ensuite. Afficher le repère en cliquant sur le bouton Repère et agrandir l'affichage des noms (le bouton loupe à côté).

Construire le sommet S :

| 🐺 Geopl   | an-Ge | ospace     | - [G    | ieospace_1      | ]         |         |       |                 |   | Doi | at libra | cur   | uno do   | mi c | Iroito |            |
|-----------|-------|------------|---------|-----------------|-----------|---------|-------|-----------------|---|-----|----------|-------|----------|------|--------|------------|
| 🐺 Fichier | Créer | Piloter Af | fficher | Divers Editer   | Vues      | Fenêtre | Aide  | Options         |   | FUI |          | sui   | une ue   |      | JIOILE |            |
|           | Point |            | •       | Point libre     |           | ×.      | Dans  | l'espace        |   | Nom | de la d  | emi-d | roite: 0 | z    |        | 1-1        |
|           | Ligne |            | •       | Point repéré    |           | Þ       | Dans  | un plan         |   |     |          |       |          | -    |        | - <u>R</u> |
|           | Plan  |            | •       | Intersection 2  | droites   |         | Sur u | une droite      |   | Nom | du poin  | t:    |          |      | S      |            |
|           | Trans | formation  | •       | Intersection dr | oite-plar | ר ו     | Sur u | une demi-droite | э | -   |          |       | 1        |      |        |            |
|           | Numé  | rique      | •       | Intersection dr | nite-cerr | -le ▶   | Suri  | in seament      |   |     | Aide     |       | Annuler  |      | Ok     |            |

Construire de même le point A (utiliser le menu Divers/Répéter) Créer la pyramide régulière :

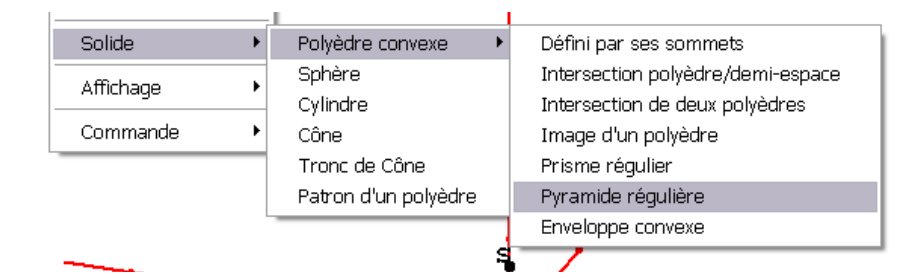

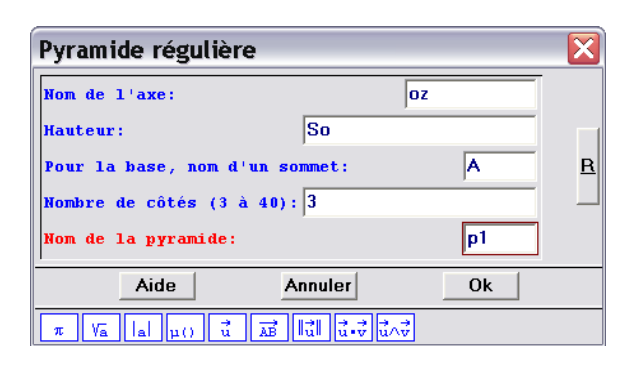

Créer le points B (c'est un point repéré).

Créer de même le point C

| Point repéré dans l'espace                                             |          |
|------------------------------------------------------------------------|----------|
| Abscisse: -0A/2                                                        |          |
| 0rdonnée: 1.5*(0A/rac(3))                                              |          |
| Cote: 0                                                                | - 1      |
| Nom du point: B                                                        |          |
| Aide Annuler Ol                                                        | <        |
| $\pi Va[a]_{\mu()} \vec{u} A\vec{B} \ \vec{u}\  \vec{u} \cdot \vec{v}$ | ,<br>u∧v |

La figure peut-être déplacée avec shift+bouton droit.

Le bouton droit permet de tourner le solide.

Il y a deux boutons < et > permettant de régler le zoom.

## Créer les points I, J et K.

|       | -                                                   |                                                                               | -                                                                                               |                                                                                                    | -                                                                                                    |                                                                                                    |                                                                                                    |                                                                                                    |                                                                                                    |
|-------|-----------------------------------------------------|-------------------------------------------------------------------------------|-------------------------------------------------------------------------------------------------|----------------------------------------------------------------------------------------------------|----------------------------------------------------------------------------------------------------|----------------------------------------------------------------------------------------------------|----------------------------------------------------------------------------------------------------|----------------------------------------------------------------------------------------------------|----------------------------------------------------------------------------------------------------|
| Créer | Piloter                                             | Afficher                                                                      | Divers                                                                                          | Editer                                                                                                    | Vues                                                                                                    | Fenêtr                                                                                                    | e Aide                                                                                                    | Options                                                                                                    |                                                                                                    |
| Poin  | t                                                   | •                                                                             | Point l                                                                                         | ibre                                                                                                    |                                                                                                    | •                                                                                                    | Dans                                                                                                    | l'espace                                                                                                    | 1                                                                                                    |
| Lign  | е                                                   | ۱.                                                                            | Point r                                                                                         | epéré                                                                                                    |                                                                                                    | •                                                                                                    | Dans                                                                                                    | un plan                                                                                                    |                                                                                                    |
| Plan  |                                                     | +                                                                             | Interse                                                                                         | ection 2                                                                                                    | droites                                                                                                    |                                                                                                    | Sur u                                                                                                    | ine droite                                                                                                    | - 1                                                                                                    |
| Trar  | nsformat                                            | ion 🕨                                                                         | Interse                                                                                         | ection dr                                                                                                    | oite-pla                                                                                                    | n                                                                                                    | Sur u                                                                                                    | ine demi-droite                                                                                                    | - 1                                                                                                    |
| Num   | nérique                                             | •                                                                             | Interse                                                                                         | ection dr                                                                                                    | oite-cer                                                                                                    | cle 🔸                                                                                                    | Sur u                                                                                                    | in segment                                                                                                    |                                                                                                    |
| Rep   | ère                                                 |                                                                               | Interse                                                                                         | ection 2                                                                                                    | cercles                                                                                                    | •                                                                                                    | Sur u                                                                                                    | in cercle                                                                                                    |                                                                                                    |
|       | Créer<br>Poin<br>Lign<br>Plan<br>Trar<br>Num<br>Rep | Créer Piloter<br>Point<br>Ligne<br>Plan<br>Transformat<br>Numérique<br>Repère | Créer Piloter Afficher   Point ▶   Ligne ▶   Plan ▶   Transformation ▶   Numérique ▶   Repère ▶ | CréerPiloterAfficherDiversPointPoint IPoint ILignePoint IPlanInterseTransformationInterseNumériqueInterseRepèreInterse | CréerPiloterAfficherDiversEditerPointPoint librePoint libreLignePoint repéréPlanIntersection 2TransformationIntersection drNumériqueIntersection drRepèreIntersection 2 | CréerPiloterAfficherDiversEditerVuesPointPoint librePoint libreLignePoint repéréPlanIntersection 2 droitesTransformationIntersection droite-plaNumériqueIntersection droite-cerRepèreIntersection 2 cercles | CréerPiloterAfficherDiversEditerVuesFenêtrePointPoint librePoint librePoint repéréPoint repéré< | Créer   Piloter   Afficher   Divers   Editer   Vues   Fenêtre   Aide     Point   Point libre   Point libre   Dans     Ligne   Point repéré   Dans     Plan   Intersection 2 droites   Sur u     Transformation   Intersection droite-plan   Sur u     Numérique   Intersection 2 cercles   Sur u     Repère   Intersection 2 cercles   Sur u | Créer   Piloter   Afficher   Divers   Editer   Yues   Fenêtre   Aide   Options     Point   Point libre   Point libre   Dans l'espace   Dans un plan     Ligne   Point repéré   Dans un plan   Dans un plan   Sur une droite     Plan   Intersection 2 droites   Sur une demi-droite     Transformation   Intersection droite-plan   Sur un segment     Numérique   Intersection 2 cercles   Sur un cercle |

| Point libr | e sur un : | segm 🔀 |
|------------|------------|--------|
| Nom du seg | ment: SC   |        |
| Nom du poi | nt:        | I R    |
| Aide       | Annuler    | Ok     |

## Créer les polygones IJK et ABC.

| Créer Piloter Affici | her | Divers Editer  | Vues  | Fenêtre  | Aide     | Options                |
|----------------------|-----|----------------|-------|----------|----------|------------------------|
| Point                | ۰,  |                |       |          |          |                        |
| Ligne                | ۲   | Droite(s)      | •     |          |          | KKK >>>> TTV 🖞 , ISOle |
| Plan                 | ۲   | Demi-droite(s) | •     | Ι.       | -        |                        |
| Transformation       |     | Segment(s)     | •     | l j      | -        |                        |
| Numérique            |     | Polygone conve | exe 🔸 | Défini p | oar ses  | s sommets              |
| Repère               |     | Cercle         | •     | Section  | ı d'un j | polyèdre par un plan   |
| Unité de longueur    |     | Arc de cercle  |       | Image    | d'un p   | olygone                |
| Vecteur              |     | Courbe         | •     | Polygor  | ne régi  | ulier                  |
| Colido               |     | Maillage       | •     | Envelop  | ope co   | nvexe                  |
|                      | -   |                |       | 1        |          |                        |

| Polygone convexe défini par s                             | X |
|-----------------------------------------------------------|---|
| Liste des sommets (3 à 40):<br>IJK<br>Nom du polygone: S1 |   |
| Aide Annuler Ok                                           |   |

Pour mettre en forme... cliquer sur le bouton styles

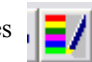

Cacher la pyramide à l'aide du bouton non dessiné. Colorier en rouge IJK et hachurer l'intérieur :

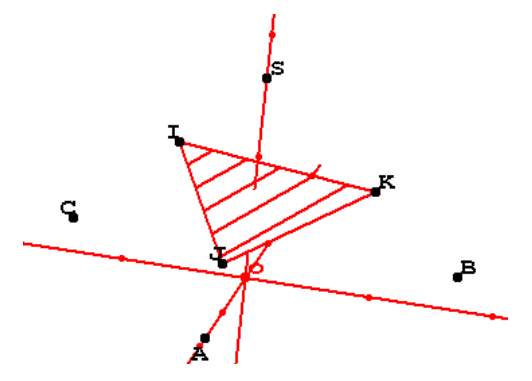

De même, colorier et hachurer en bleu ABC.

Définir la droite *d* d'intersection des plans IJK et ABC.

| _ |       |           |          |          |         |       |          |          |              |      |
|---|-------|-----------|----------|----------|---------|-------|----------|----------|--------------|------|
|   | Créer | Piloter   | Afficher | Divers   | Editer  | Vues  | Fenêtre  | Aide     | Options      |      |
| τ | Poin  | t         |          |          | bio M   | Z 🗨   |          |          |              | plan |
| 1 | Lign  | е         | +        | Droite(s | )       | •     | Définie: | s par 2  | points       | sole |
|   | Plan  |           | ۱.       | Demi-dr  | oite(s) | ×     | Parallè  | le       |              |      |
|   | Tran  | nsformati | ion 🕨    | Segmer   | nt(s)   | •     | Perpen   | diculair | re à une dro | oite |
|   | Num   | érique    | •        | Polygon  | e conve | exe 🕨 | Perpen   | diculair | re à un plan | n    |
|   | Repe  | ère       |          | Cercle   |         | •     | Interse  | ction d  | e 2 plans    |      |
|   | Unite | é de long | jueur    | Arc de d | ercle   |       | Bissect  | rice     |              |      |
|   |       |           |          |          |         |       |          |          |              |      |

Construire les droites (AB) et (JK) puis leur point d'intersection X. Construire les droites (AC) et (IJ) puis leur point d'intersection Y. Construire les droites (CB) et (IK) puis leur point d'intersection Z.

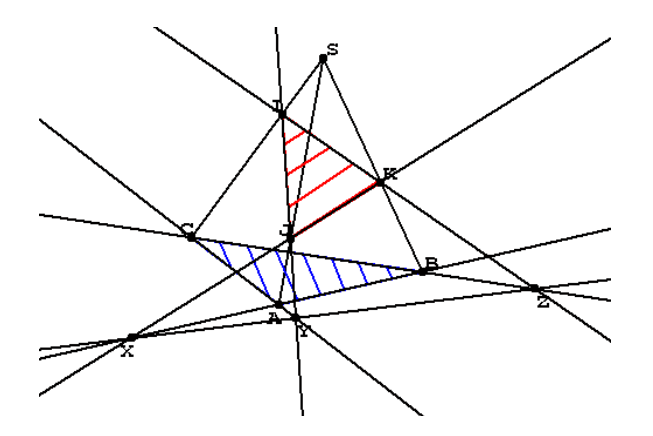

Menu Créer//Commandes//Dessin en bloc :

La touche 2 permettra d'effacer ou d'afficher les droites (AB) et (JK) ainsi que leur point d'intersection X.

| Commande de dessin en bloc                                              | ×        |
|-------------------------------------------------------------------------|----------|
| Séparer les noms par un espace                                          |          |
| Objets à changer d'état:<br>(AB), (JK), X<br>à l'appui sur la touche: 2 | <u>R</u> |
| Nom de la commande: Crn1                                                |          |
| Aide Annuler Ok                                                         |          |

Faire de même avec les deux autres couples de droite et créer un commande permettant de masquer//afficher la droite d. Des pressions sur les touches 1,2,3,4 permettent indépendamment l'affichage ou non des différents éléments clefs de la figure. La touche 1 affiche ou non la droite d'intersection (d).

Utilisation au vidéo : On commence par montrer (d) et rien d'autre On pose la question de sa construction. On masque (d). On affiche à chacun leur tour les points X,Y et Z. On note l'alignement en affichant à nouveau la droite (d).

Améliorons cette intersection à l'aide d'une petite "animation".

Créer une variable numérique libre t1. Créer les centres de gravité O1 et O2 de IJK et ABC.

Créer les homothéties de centre O1, O2 et de rapport t1.

| Homothétie (centre, rapport                                                                                                    | ) 🔀 |
|----------------------------------------------------------------------------------------------------|-----|
| Nom du centre: 01                                                                                                    |     |
| Rapport: tl                                                                                                    | R   |
| Nom de l'homothétie: h1                                                                                                    |     |
| Aide Annuler Ok                                                                                                    |     |
| $\pi  \forall \mathbf{a}    \mathbf{a}    \mathbf{\mu}()  \vec{\mathbf{u}}  \overrightarrow{\mathbf{AB}}    \vec{\mathbf{u}}    \vec{\mathbf{u}} \cdot \vec{\mathbf{v}}$ | u^⊽ |

Construire les images des 2 triangles par les homothéties.

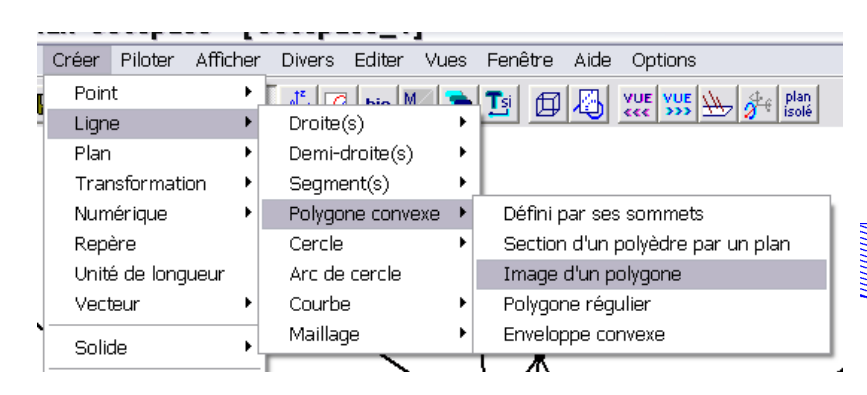

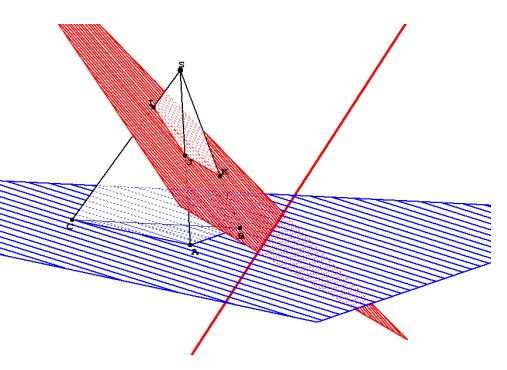

Enfin Menu Piloter//Piloter au clavier et cliquer sur t1.

*Ainsi les touches fléchées permettent de modifier la valeur de t1 et donc de visualiser l'intersection d.* 

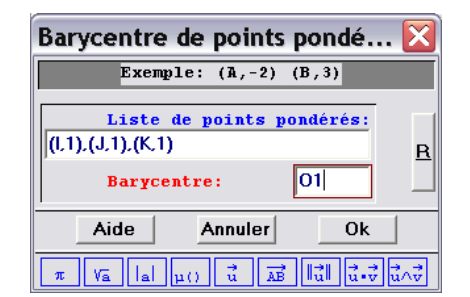